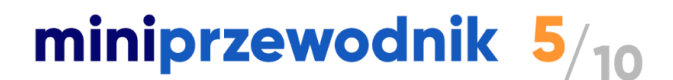

# Eksport dokumentów z SaldeoSMART do programu księgowego

#### 1. Kiedy można eksportować dokumenty? Poznaj warunki konieczne

Eksport dokumentów możliwy jest tylko wtedy, gdy na Liście dokumentów aktywny jest Tryb eksportu i widoczny jest przycisk Wyślij/Eksportuj.

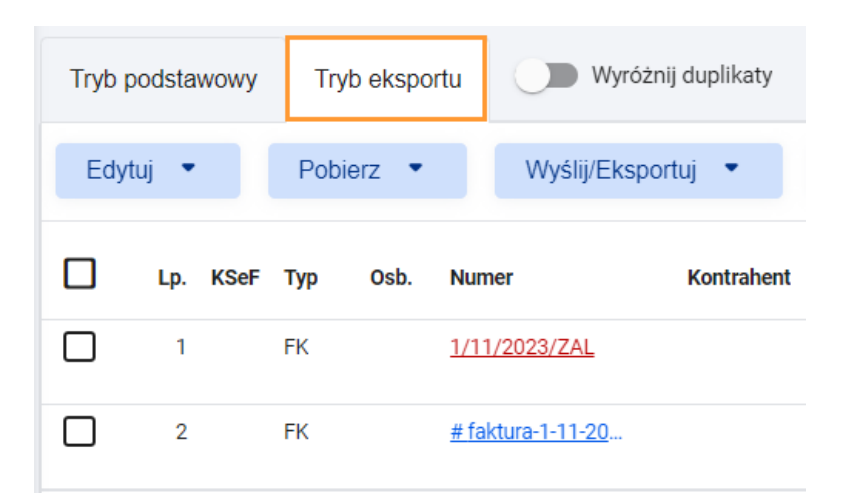

Aby włączyć tryb eksportu trzeba wybrać prawidłowy zakres dat, składający się z miesiąca i roku.

| Tryb podstawowy                                                                            | Tryb eksportu | Wyróżnij duplikaty |  |  |  |
|--------------------------------------------------------------------------------------------|---------------|--------------------|--|--|--|
| Aby skorzystać z tej funkcji, wybierz miesiąc i<br>Edytuj rok jako zakres danych na liście |               |                    |  |  |  |

WAŻNE! Możliwość zbiorczego eksportowania dokumentów jest możliwa tylko z poziomu konkretnego miesiąca i roku! Opcja ta nie jest dostępna gdy wylistujemy dokumenty ze wszystkich miesięcy w danym roku.

# Dlaczego w kolumnie "Eksport" znajduje się znak 💋 ?

Eksport jest możliwy tylko wtedy, gdy dla dokumentu uzupełnione jest 100% wymaganych danych.

Najczęściej popełnianym błędem jest brak ustawienia kontrahenta dla dokumentu szczególnie, gdy jest to nowy kontrahent i należy dodać go do bazy.

### 2. Przygotowanie dokumentów do eksportu

*it* brainshare it

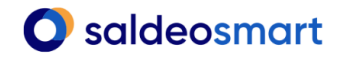

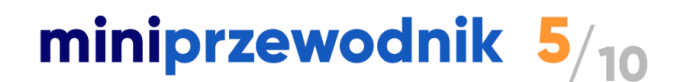

Przed wyeksportowaniem dokumentów do programu księgowego warto skorzystać z dostępnych opcji filtrowania lub sortowania dokumentów.

Filtrowanie – gdy chcemy wyświetlić dokumenty określonego typu lub statusu:

- \* wg typu dokumentu, czyli np. tylko faktury kosztowe lub sprzedażowe (pole Typ),
- statusu: odczytane/nieodczytane (pole Filtruj),
- stanu eksportu: eksportowane, nieeksportowane lub bez możliwości eksportu (pole Eksport).

**Sortowanie** – zawsze przed eksportem do programu księgowego. Wtedy mamy pewność, że dokumenty znajdą się w pliku wg właściwej kolejności.

W celu uzyskania pożądanego efektu możemy dokonać sortowana po dowolnej kolumnie.

### 3. Przycisk "Eksportuj" - dostępne statusy:

Jeżeli dokument zawiera wszystkie dane, można wyeksportować go do programu księgowego.

🖉 Nie można eksportować - brak kompletu danych.

Cokument był eksportowany (po najechaniu kursorem wyświetla się data ostatniego eksportu).

Eksportuj Dokument nie był jeszcze nigdy eksportowany, posiada 100% danych i nadaje się do eksportu.

Ponów

Dokument był już eksportowany (po najechaniu kursorem wyświetla się data ostatniego eksportu), ale w razie potrzeby można go wyeksportować jeszcze raz.

**Ponów** Dokument był już eksportowany, ale później został zmieniony.

**Uwaga!** W przypadku integracji z niektórymi programami księgowymi przycisk "Eksportuj" jest zastąpiony przyciskiem **Eksportuj do [nazwa programu]**.

#### 4. Eksport do programu księgowego – kolejne kroki

Należy wybrać i zaznaczyć dokumenty (wszystkie wyświetlone na liście lub dotychczas nieeksportowane/tylko zatwierdzone) oraz kliknąć przycisk nad listą dokumentów "Eksportuj do (nazwa programu)". Eksportować można "wszystkie zaznaczone dokumenty" lub "zaznaczone bez wcześniej eksportowanych".

Öbrainshare it

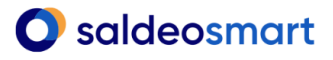

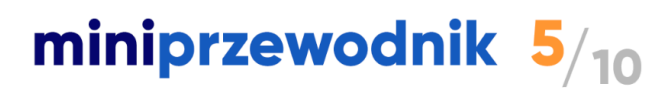

| Tryb podstawowy | Tryb ekspo | rtu 🕖 Wyre           | Wyróżnij duplikaty |               |      |  |
|-----------------|------------|----------------------|--------------------|---------------|------|--|
| Edytuj 💌        | Pobierz •  | Eksportuj            | do Comarch Op      | tima XML 2016 | 5    |  |
| Zaznaczono: 2   |            |                      |                    |               |      |  |
| Lp. KSel        | Typ Osb.   | Numer                | Kontrahent         | Kategoria     | Reje |  |
| 1               | DS         | FVAT/62/02/20        | VA                 |               |      |  |
| 2               | DS         | <u>FVS/4/02/2023</u> | VA                 |               |      |  |

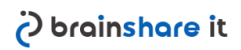